### **PROTEGE TUS DATOS** de ataques cibernéticos

Invitamos a la comunidad educativa a: Cambiar la contraseña y activar la Verificación en dos pasos de Google

### EVITENDS EVENTOS como los presentados con la UNIVERSIDAD EL BOSQUE

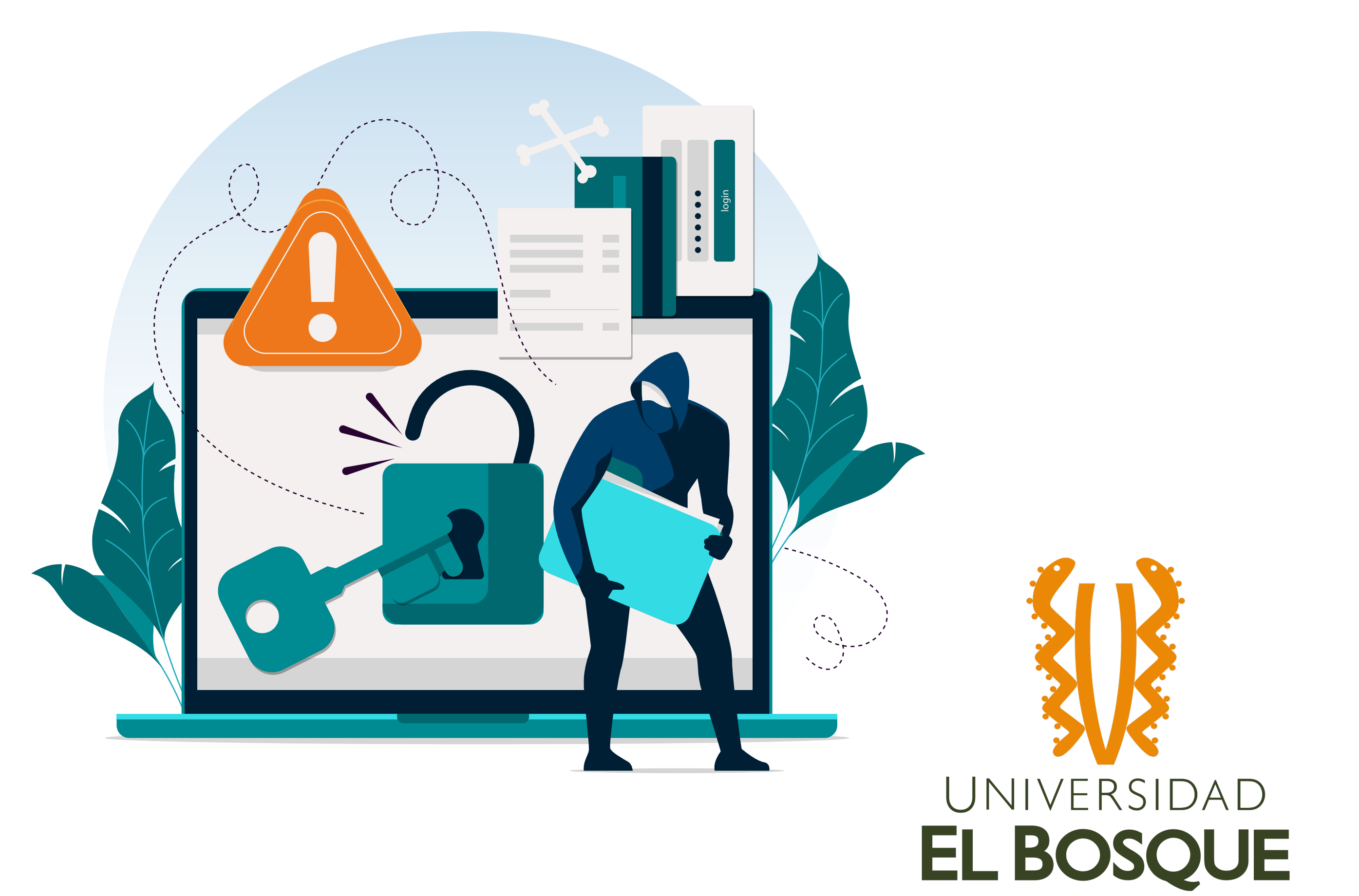

### 1. INGRESA A TU CUENTA DE GOOGLE Y VE A LA SECCIÓN DE GESTIONAR TU CUENTA DE GOOGLE

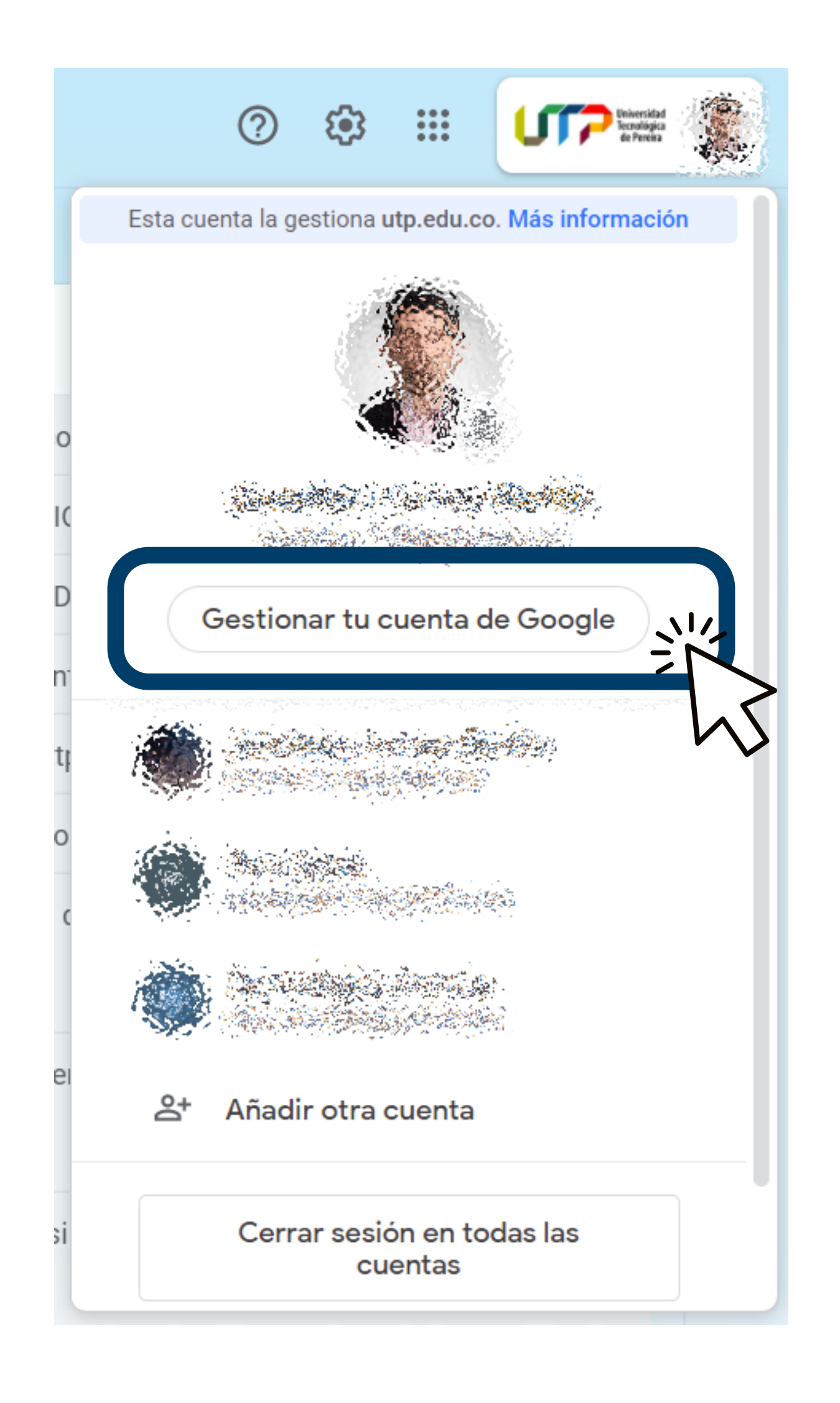

## 2. INGRESA AL MENÚ DE SEGURIDAD

| Google Cuenta                                                                                                    | <b>Q</b> Buscar en | la cuenta de Google                                               |                                                                              |                                | ? | * * *<br>* * *<br>* * * |  |
|----------------------------------------------------------------------------------------------------|--------------------|-------------------------------------------------------------------|------------------------------------------------------------------------------|--------------------------------|---|-------------------------|--|
| <ul> <li>Inicio</li> <li>Información person</li> <li>Datos y person</li> <li>Seguridad</li> <li>Contactos e informartida</li> <li>Pagos y suscription</li> </ul> | rsonal             | Gestiona tu información, la privacidad y la<br>Cada día<br>Google | seguridad para mejorar tu experienc<br>es más seguro con                     | cia en Google. Más información |   |                         |  |
| <ul> <li>Información ge</li> </ul>                                                                                                    | neral              | y la s                                                            | cubre cómo protege Google la privacidad<br>seguridad de tus datos<br>Empezar | 1                              |   |                         |  |

# 3. BUSCA LA SECCIÓN DE "INICIAR SESIÓN EN GOOGLE"

selecciona 'Contraseña' y luego 'verificación en dos pasos'

| ٢      | Inicio                                                                                |                                         |                                  |  |
|--------|---------------------------------------------------------------------------------------|-----------------------------------------|----------------------------------|--|
| L.     | Información personal                                                                  | Iniciar sesión en Google                |                                  |  |
| ۲      | Datos y personalización                                                               |                                         | · 🖂 🚬 🔍 📞                        |  |
| ⋳      | Seguridad                                                                             |                                         |                                  |  |
|        |                                                                                       |                                         |                                  |  |
| 00     | Contactos e información<br>compartida                                                 | Contraseña                              | Última modificación: 23 jul 2019 |  |
| ð<br>8 | Contactos e información<br>compartida<br>Pagos y suscripciones                        | Contraseña<br>Verificación en dos pasos | Última modificación: 23 jul 2019 |  |
| 5<br>  | Contactos e información<br>compartida<br>Pagos y suscripciones<br>Información general | Contraseña<br>Verificación en dos pasos | Última modificación: 23 jul 2019 |  |

### 4. PARA CAMBIAR LA CONTRASEÑA

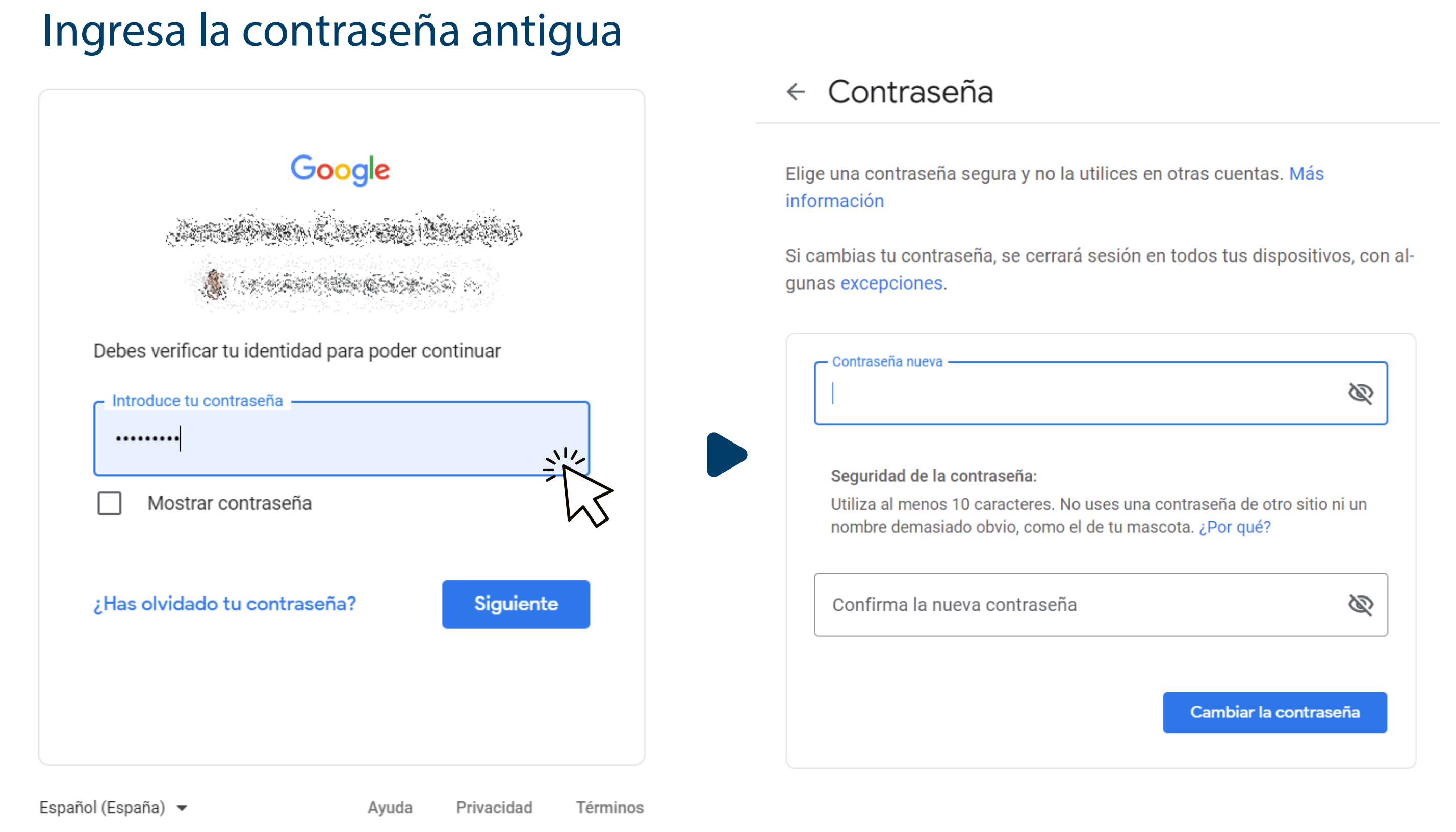

#### Luego ingresa una contraseña nueva

### **5. PARA EL PROCESO DE VERIFICACIÓN EN DOS PASOS** Inicia el proceso en el botón "Empezar"

#### ← Verificación en dos pasos

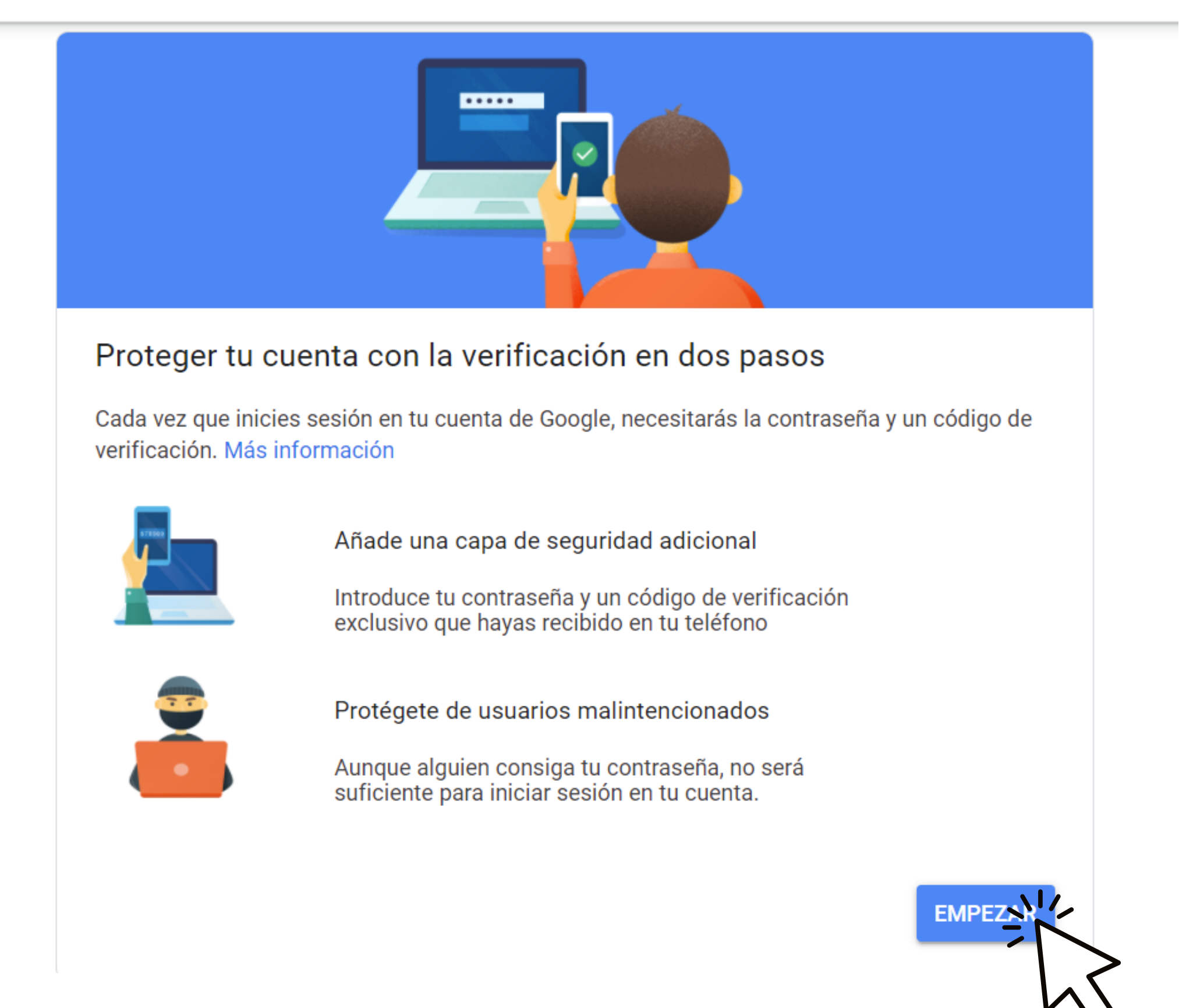

## 6. INGRESA LA CONTRASEÑA ACTUAL DEL CORREO

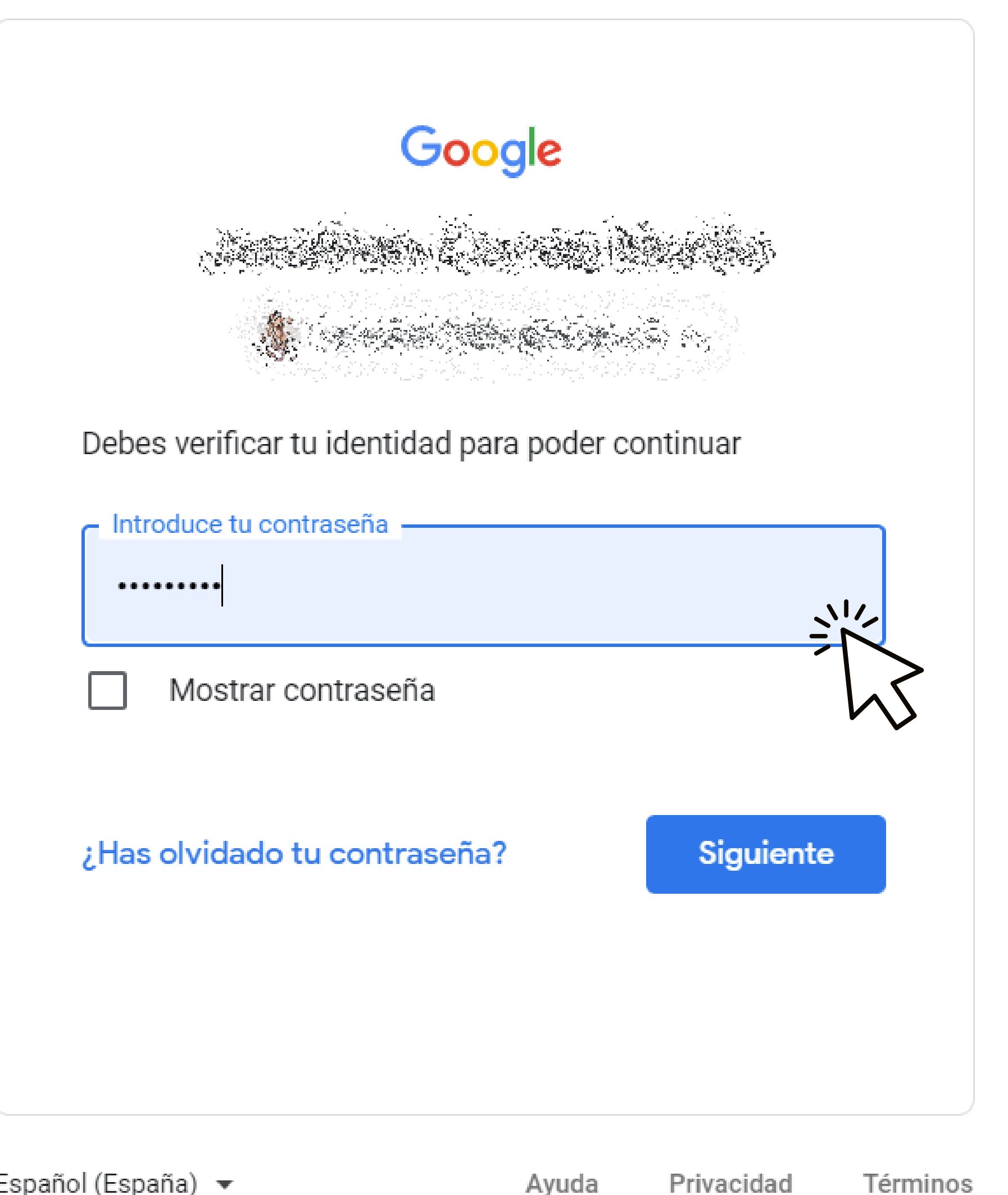

### **7. SELECCIONA UN MÉTODO DE VERIFICACIÓN** y realiza la configuración necesaria

#### Verificación en dos pasos

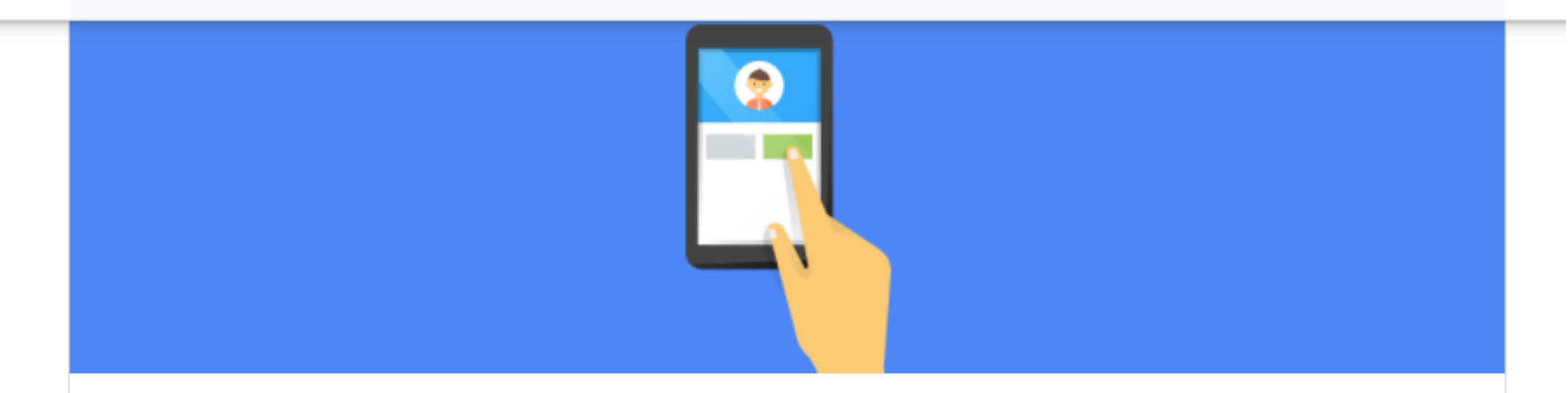

#### Usa tu teléfono como segundo paso para iniciar sesión

Después de introducir tu contraseña, se enviarán mensajes de Google de forma segura a todos los teléfonos en los que hayas iniciado sesión. Solo tienes que tocar la notificación para revisarla e iniciar sesión.

#### Estos dispositivos pueden recibir mensajes

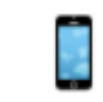

A CARLEN CONTRACTOR

¿No ves tu dispositivo?

#### Mostrar más opciones

Llave de seguridad Se trata de un pequeño dispositivo físico que sirve para iniciar sesión

Mensaje de texto o llamada de voz Recibe códigos a través de un SMS o una llamada telefónica.

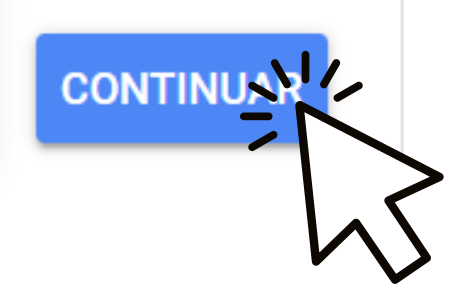

# 8. VERIFICA QUE EL SISTEMA ESTÉ ACTIVADO

y la contraseña haya sido modificada

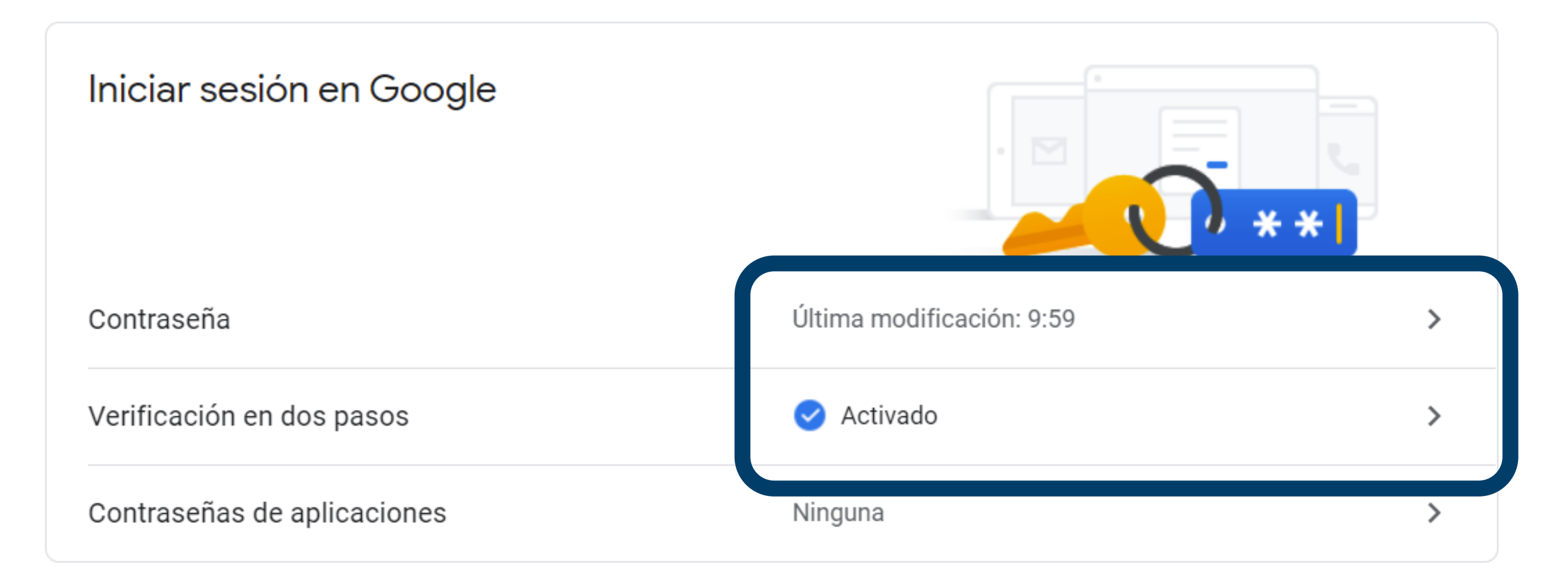

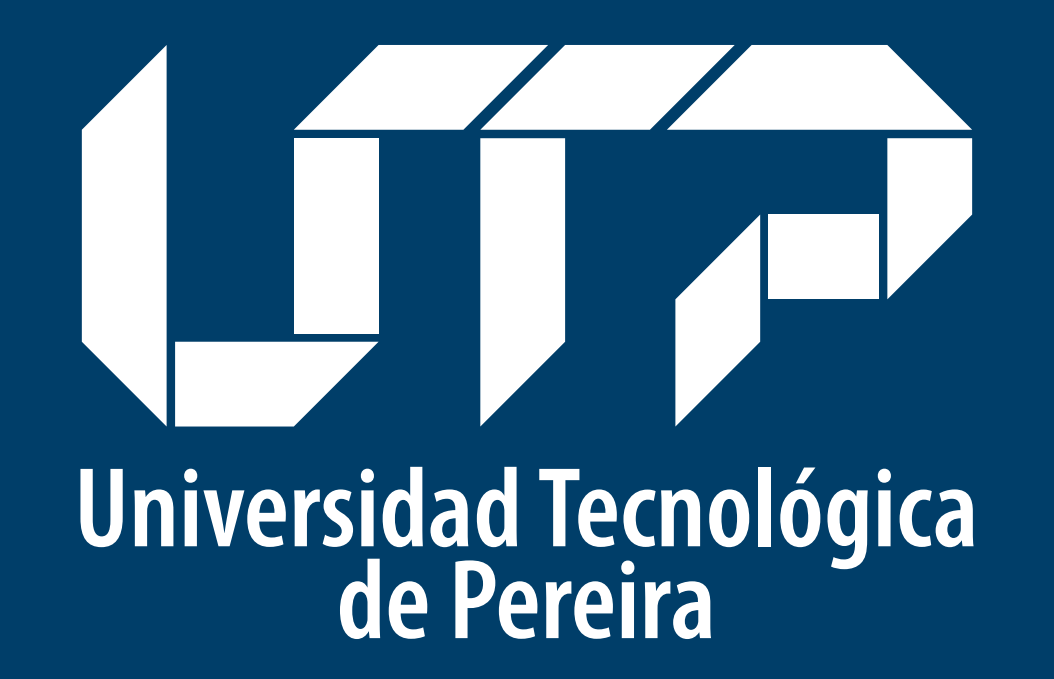

Recursos Informáticos y Educativos, CRIE – UTP / Tel: 313 7438